# X-431 HD Module Quick Start Guide

# LAUNCH

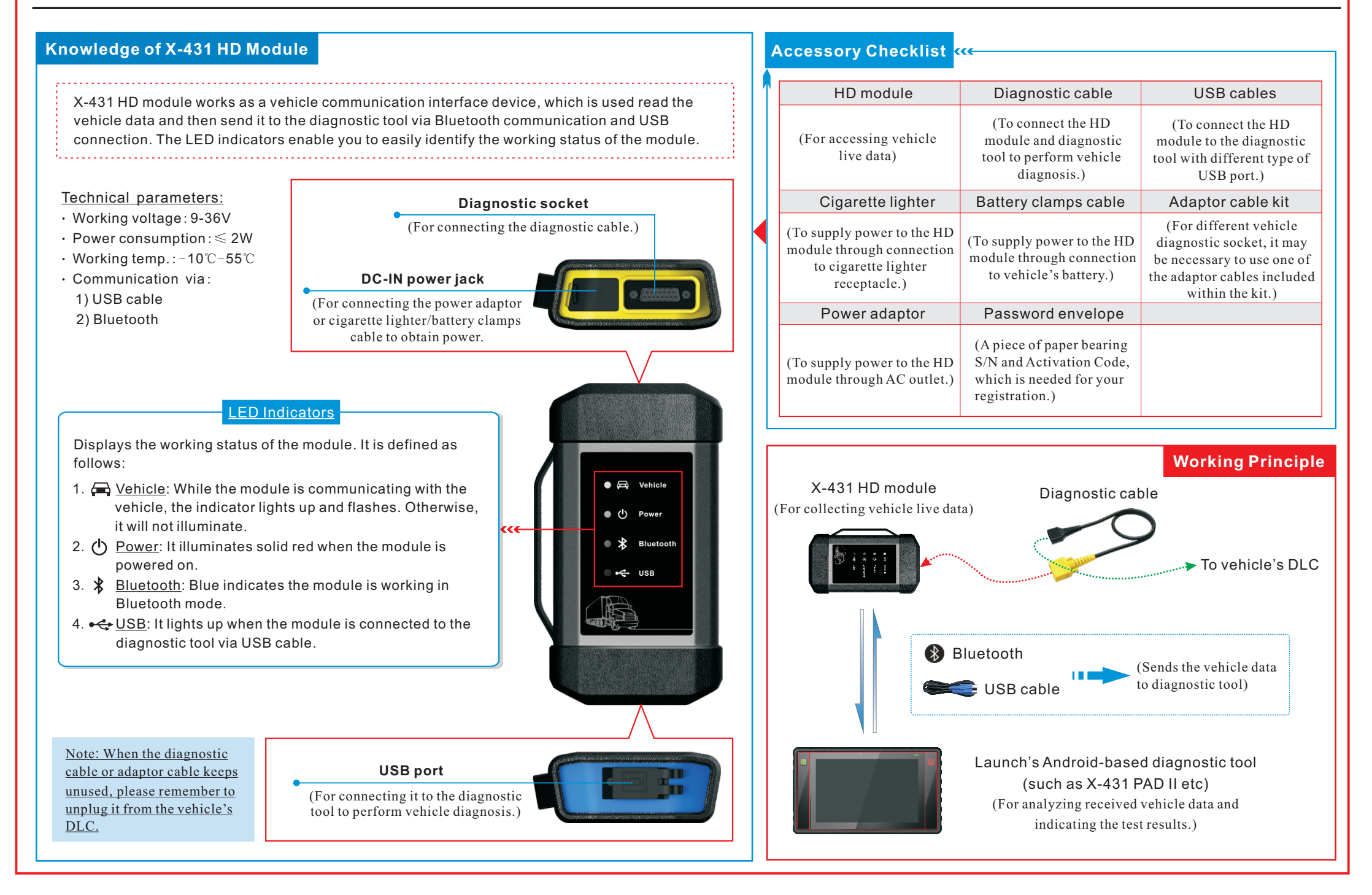

### Connections

- 1. Locate the vehicle's DLC: The DLC (Data Link Connector) is typically a connector where diagnostic code readers interface with the vehicle's on-board computer. The DLC location varies from vehicle to vehicle. It is generally located in driver's cab. If no DLC is found, please refer to Automobile Repair Manual.
- 2. Switch the ignition on.
- 3. <u>For vehicles equipped with OBDII management system</u>, plug one end of the diagnostic cable into the vehicle's DLC, and the other end into the diagnostic socket of the HD module, and then tighten the captive screws.

<u>For vehicles not equipped with OBDII management system</u>, it is necessary to use the corresponding adaptor cable, and then follow one of the methods below to make connection:

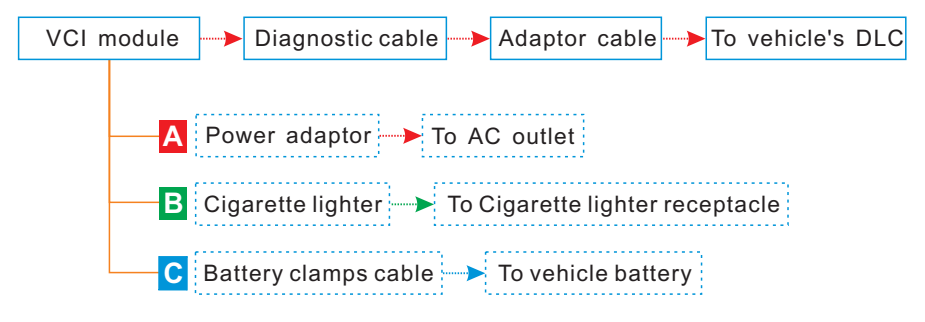

5. <u>To perform vehicle diagnosis via USB cable</u>, connect the B-shaped terminal of the USB cable to the HD module and other end to the USB port of the diagnostic tool. Note: To obtain stable communication, you are strongly recommended to use this method.

### THANK YOU FOR CHOOSING LAUNCH!

If you have any questions or comments please forward them to:

LAUNCH Tech USA Product Support Phone: 877-528-6294 xt: 4 Fax: 562-463-1590 1820 S. Milliken Ave. Ontario, CA 91761 Monday - Friday 5 am - 5 pm PST

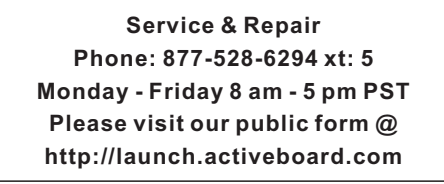

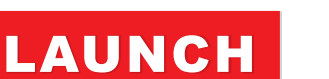

The Global Leader In Diagnostics www.launchtechusa.com

## 2 Activate HD III Module & Download Software

If you had a diagnostic tool of 12V car configuration and intend to experience the diagnosis of trucks, follow the steps described below to activate the module: Note: Please make sure that the diagnostic tool is properly connected to the Internet before proceeding this step.

| А               | Activate Connector |
|-----------------|--------------------|
|                 |                    |
| Serial Number   |                    |
| Activation Code |                    |
| Activate        |                    |
|                 | Activate           |

2. Input the Product S/N and Activation Code, which can be obtained from the included Password Envelope, then tap "Activate" to activate the module.

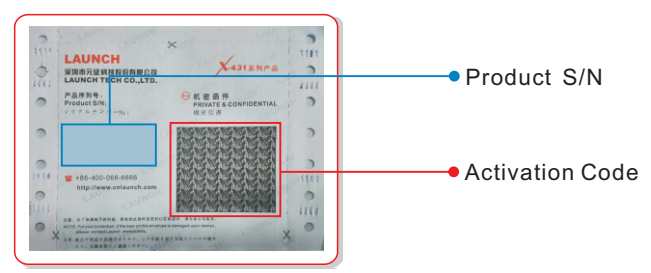

3. Tap "Update" to enter update center, tap "Update" to download and install it.

## Start Diagnostics

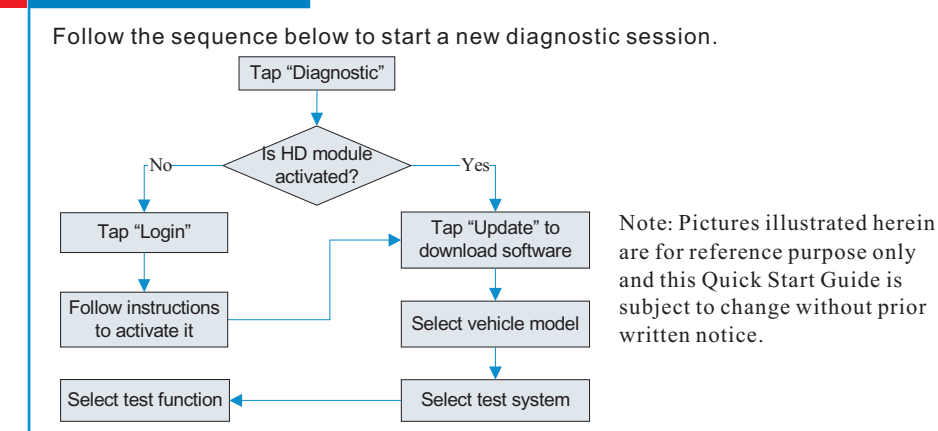

#### FCC STATEMENT

1. This device complies with Part 15 of the FCC Rules. Operation is subject to the following two conditions:

(1) This device may not cause harmful interference.

(2) This device must accept any interference received, including interference that may cause undesired operation.

2. Changes or modifications not expressly approved by the party responsible for compliance could void the user's authority to operate the equipment.

NOTE: This equipment has been tested and found to comply with the limits for a Class B digital device, pursuant to Part 15 of the FCC Rules. These limits are designed to provide reasonable protection against harmful interference in a residential installation.

This equipment generates uses and can radiate radio frequency energy and, if not installed and used in accordance with the instructions, may cause harmful interference to radio communications. However, there is no guarantee that interference will not occur in a particular installation. If this equipment does cause harmful interference to radio or television reception, which can be determined by turning the equipment off and on, the user is encouraged to try to correct the interference by one or more of the following measures:

Reorient or relocate the receiving antenna.

Increase the separation between the equipment and receiver.

Connect the equipment into an outlet on a circuit different from that to which the receiver is connected.

Consult the dealer or an experienced radio/TV technician for help.

#### FCC Radiation Exposure Statement

This equipment complies with FCC radiation exposure limits set forth for an uncontrolled environment. This equipment should be installed and operated with minimum distance 20cm between the radiator & your body